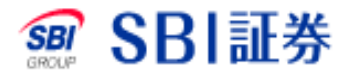

# 投資信託 定期売却手順

| • • • • • • • • • • • • • • • • • • •                                                                                                    | NISAP8461                                           | 銘柄名・コード・キーワ 株価検索          |                                | サイト内検索        | よくあるこ質問した                | <u>問い合わせ</u> 」 <u>サイトマップ</u> |
|----------------------------------------------------------------------------------------------------|-----------------------------------------------------|---------------------------|--------------------------------|---------------|--------------------------|------------------------------|
| マーケット         PARTY         PARTY <t< th=""><th>300 SBI 註券 三井住友銀行</th><th></th><th>1 ▶取引</th><th>口座管理</th><th>▶ 入出金·振替</th><th>□ ログアウト</th></t<>                                                                                                    | 300 SBI 註券 三井住友銀行                                   |                           | 1 ▶取引                          | 口座管理          | ▶ 入出金·振替                 | □ ログアウト                      |
|                                                                                                    | ● マーケット F 海外E                                       | TF 投信 債券 FX <sup>先</sup>  | <sup>初・オノンヨノ</sup> CFD<br>商品先物 | 金・銀<br>プラチナ N | ISA NEW iDeCo 節<br>確定挑出年 | <sup>閱</sup> 銀行 保険           |
| And And And And And And And And And And                                                                                                    | 」 <u> 設置信証</u>                                      | <u> </u>                  | <u>t-R</u>                     |               |                          | 2024-11-19 13:52:5           |
| <complex-block>TENSERUNGATIER<br/>TENSERUNGATIER<br/>TENSERUNGATIE</complex-block> | 投信 投信 投信 新<br>(金額質付) (口数質付) (積立質付)                  | f.提恭集 外上 外<br>• 取扱 (實付 (例 | 売却                             | 乗換 注:         | 文照会<br>取消)               |                              |
|                                                                                                    | 空期売却約許承諾                                            |                           |                                |               |                          |                              |
| <form>         YKUL       YMM       YMM         Strikt       Strikt       Strikt       Strikt         Strikt       Strikt       Strikt       Strikt         Strikt       Strikt       Strikt       Strikt         Strikt       Strikt       Strikt       Strikt         Strikt       Strikt       Strikt       Strikt         Strikt       Strikt       Strikt       Strikt         Strikt       Strikt       Strikt       Strikt         Strikt       Strikt       Strikt       Strikt         Strikt       Strikt       Strikt       Strikt         Strikt       Strikt       Strikt       Strikt         Strikt       Strikt       Strikt       Strikt</form>                                                                                                    |                                                     | <b>/</b>                  |                                |               |                          |                              |
| <text></text>                                                                                                    | 投资信託 外貨建M                                           | 定期売却                      |                                |               |                          |                              |
|                                                                                                    | 投資信託の定期売却を開始するにあたり、投                                | 2<br>変信託定期売却約款の内容をはじめ     | )にご確認ください。                     |               |                          |                              |
|                                                                                                    | 書面内容をご確認・ご同意いただいたうえで、                               | 、画面下部の「承講する」ボタンを押下        | してください。                        |               |                          |                              |
| * 書面内書をご確認・ご同意いたたき、「承諾する」ポタンを押下してくたさい。           * 客面内書をご確認・ご同意いたたき、「承諾する」ポタンを押下してくたさい。                                                                                                    | 投資信託定期売却約款                                          |                           |                                |               |                          |                              |
|                                                                                                    |                                                     |                           |                                |               |                          |                              |
| * 書面内容をご確認・ご同素いただき、「本誌する」ボタンを押下してください.           () この話する           * 課題書画は 1000000000000000000000000000000000000                                                                                                    |                                                     |                           |                                |               |                          |                              |
|                                                                                                    |                                                     |                           |                                |               |                          |                              |
| <image/> ・ 協切書取は こちゃのリンクからもご発想いただまます。            * 協切書取は こちゃのリンクからもご得想いただまます。         * 協切書取は こちゃのリンクからもご得想いただまます。           * 協切書取は こちゃのリンクからもご得想いただけまま。         * 協切書取ば こちゃのリンクからもご得想いただけます。                                                                                                    |                                                     |                           |                                |               |                          |                              |
| <image/>                                                                                                    |                                                     |                           |                                |               |                          |                              |
| <image/>                                                                                                    |                                                     |                           |                                |               |                          |                              |
| <complex-block>wagagaju tekon upuboket 確認we ket tet at.</complex-block>                                                                                                    |                                                     |                           |                                |               |                          |                              |
| wiyaku yakkan.pdf<br>ででした。<br>を<br>音面内容をご確認・ご同意いたたき、「承諾する」ボタンを押下してくたさい。<br>本<br>御園書画は ceeeのリンクからに確認いただけます。<br>本<br>2                                                                                                    |                                                     |                           |                                |               |                          |                              |
| kaiyaku yakkan.pdf<br>で<br>で<br>で<br>で<br>で<br>で<br>で<br>で<br>で<br>で<br>で<br>で<br>で                                                                                                    |                                                     | J.F.                      |                                |               |                          |                              |
| ※書面内容をご確認・ご同意いただき、「承諾する」ボタンを押下してください。 ※書面内容をご確認・ご同意いただき、「承諾する」ボタンを押下してください。 ※随意書面はこちらのリンクからもご確認いただけます。 ※随意書面はこちらのリンクからもご確認いただけます。                                                                                                    |                                                     | kaiyaku_yaki              | kan.pdf                        |               |                          |                              |
| ※書面内容をご確認・ご同意いただき、「承諾する」ボタンを押下してください。 ※書面内容をご確認・ご同意いただき、「承諾する」ボタンを押下してください。 ※図覧書面はこちらのリンクからご確認いただけます。 ※ 投資信託定期売却約款                                                                                                    |                                                     |                           |                                |               |                          |                              |
| ※書面内容をご確認・ご同意いただき、「承諾する」ボタンを押下してください。 ※書面内容をご確認・ご同意いただき、「承諾する」ボタンを押下してください。 ※閲覧書面はこちものリンクからもご確認いただけます。 ※ 投資信託定期売却約数                                                                                                    |                                                     |                           |                                |               |                          |                              |
| ※書面内容をご確認・ご同意いたたき、「承諾する」ボタンを押下してくたさい。 ※書面内容をご確認・ご同意いたたき、「承諾する」ボタンを押下してくたさい。 ※閲覧書面はこちゃのリンクかゃもご確認いただけます。 ※投資信託定期売却約数                                                                                                    |                                                     |                           |                                |               |                          |                              |
| ** 書面内容をご確認・ご同意いただき、「承諾する」ボタンを押下してください。<br>ご 原語する<br>** 関配書面はこちちのリンクからもご確認いただけます。<br>2 投資信託定期売初約数                                                                                                    |                                                     |                           |                                |               |                          |                              |
| ※書面内容をご確認・ご同意いただき、「承諾する」ボタンを押下してください。 ※ 創業書面はこちものリンクからもご確認いただけます。 ※閲覧書面はこちものリンクからもご確認いただけます。 ※投資信託定期売初約数                                                                                                    |                                                     |                           |                                |               |                          |                              |
| ※書面内容をご確認・ご同意いただき、「承諾する」ボタンを押下してください。          ご 承諾する         ※閲覧書面はこちちのリンクからもご確認いただけます。         2 投資信託定期売却約数                                                                                                    |                                                     |                           |                                |               |                          |                              |
| ※書面内容をご確認・ご同意いただき、「承諾する」ボタンを押下してください。          ご 承諾する         ※閲覧書面はこちらのリンクからもご確認いただけます。         2 投資信託定期売却約数                                                                                                    |                                                     |                           |                                |               |                          |                              |
| ※書面内容をご確認・ご同意いただき、「承諾する」ボタンを押下してください。          ご 承諾する         ※閲覧書面はこちらのリンクからもご確認いただけます。         2 投资信託定期売却約款                                                                                                    |                                                     |                           |                                |               |                          |                              |
| <ul> <li>※閲覧書面はこちらのリンクからもご確認いただけます。</li> <li>※閲覧書面はこちらのリンクからもご確認いただけます。</li> <li>※投資信託定期売却約数</li> </ul>                                                                                                    | ※書面内容をご確認・ご同意いただき、「承諾?                              | する」ボタンを押下してください。          |                                |               |                          |                              |
| ※閲覧書面はこちらのリンクからもご発想いただけます。 2 投資信託定期売却約款                                                                                                    |                                                     |                           |                                |               |                          |                              |
| ※関数書面はこちらのリンクからもご確認いただけます。<br>業 投資信託定期売却約数                                                                                                    |                                                     | ※ 承諾す                     | 6                              |               |                          |                              |
| ■ 投資信託定期売却約款                                                                                                    | ※問題書面は「ちらかり」」りなえて路辺しただけます。                          |                           |                                |               |                          |                              |
|                                                                                                    | WIGHTER MIX COOOD DD DD DD DD DC HEERON (CICID & ST |                           |                                |               |                          |                              |

1 「取引」>「投資信託」>「売却」>「定期売却」 の順に押下します。 ※ 初回利用の場合は約款を確認のうえ、「承諾する」を押下します。

| 投信 投信<br>金額買付) (口数買付) (利                                                      | 投信 新<br>積立買付)   | 新規募集 外貨<br>・取扱 ( | f建MMF 外貨<br>買付) (積式 | 建MMF 売<br>買付) 売  | 却                          | e换       | 注文照会<br>(取消) | メッセージボックス 重要なお知らせ                                                      |
|-------------------------------------------------------------------------------|-----------------|------------------|---------------------|------------------|----------------------------|----------|--------------|------------------------------------------------------------------------|
| 定期売却可能一覧                                                                      |                 |                  |                     |                  |                            |          | ■買付余力        | <ul> <li>当社からのお知らせ</li> <li>国内株式約定のお知らせ</li> </ul>                     |
| 投資信託                                                                          | 外貨建MMF          | 定                | 期売却                 |                  |                            |          |              | 各種注文受付及び訂正/取消<br>果・失効等の詳細は注文照会<br>て、本機能の詳細は <u>へルプ</u> に<br>各々ご確認ください。 |
|                                                                               |                 |                  |                     |                  | a                          | 定期売却     | 取引履歴         |                                                                        |
|                                                                               |                 |                  |                     |                  |                            | 絞り込み:    | <u>全て ▼</u>  |                                                                        |
| 投資信託(金額/特定預り)                                                                 |                 |                  | 評価額                 | 合計 1,109,        | 797 評価指                    | は合計      | +129,776     |                                                                        |
| ファンド名                                                                         | 保有口数            | 毎月・隔月<br>コース     | ボーナス月<br>コース        | 基準価額<br>取得単価     | 評価額<br>評価損益                |          | 取引           |                                                                        |
| <u>ヨ興-グローバル3倍3分法フ</u><br>マンド (1 年決算型)                                         | 25,770□         |                  |                     | 12,474<br>11,875 | 2 4                        | •        | 新規設定         |                                                                        |
| Ξ菱UFJ国際−eMAXIS SII<br>n 新興国株式インデックス                                           | <u>143,578⊡</u> | 10,000円<br>毎月5日  | -                   | 10,621<br>9,831  | 152,494<br><b>+11,343</b>  |          | 设定変更<br>解除   |                                                                        |
| <mark>農林中金 - 農林中金 &lt; パート</mark><br><u>- − ズ &gt; 長期厳選投資 おお</u><br><u>ぶね</u> | 423,129□        | -                |                     | 14,572<br>12,006 | 616,583<br><b>+108,575</b> |          | 新規設定         |                                                                        |
| neーグローバル・ハイクオリ<br>RK成長株式ファンド(為替ヘッ<br>Pなし)                                     | 14,466ロ         |                  |                     | 24,793<br>19,460 | 35,865<br><b>+7,715</b>    |          | 新規設定         |                                                                        |
| 井住友DS-日興エドモン・ド<br>・ロスチャイルド・ラグジュアリ<br>-ファンド                                    | 28,035□         | -                | 12                  | 11,582<br>11,469 | 32,470<br>+317             |          | 新規設定         |                                                                        |
| <u> プテーiTrust世界公益株式<br/>為替ヘッジなし)</u>                                          | 80,789ロ         | -                |                     | 10,412<br>12,378 | 84,117<br>-15,883          | <b>D</b> | 所規設定         |                                                                        |

2 定期売却を設定したい銘柄の「新規設定」のボタンを押下します。

#### 日興-グローバル3倍3分法ファンド(1年決算型)

| 基準価額<br>前日比                                          | <b>12,474</b> ↓/10,000 (20/08/26 現在)<br>-41 (-0.33%)                                                                                                    | 会社会社からのお知らせ (20/06/243)<br>2020年12月24日付で、信託期間が無期限となる予定です。ご注文の際は<br>留意くださいますようお願い申し上げます。 |                                                                                                    |                    |                   |  |  |  |
|------------------------------------------------------|----------------------------------------------------------------------------------------------------|-----------------------------------------------------------------------------------------|----------------------------------------------------------------------------------------------------|--------------------|-------------------|--|--|--|
| 純資産                                                  | 382,474百万円                                                                                                    | 取引コース                                                                                   | 口数·金額                                                                                                    | 協会コード              | 0231118A          |  |  |  |
| 52週高値<br>52週安値                                       | 13,604 (20/02/21)<br>8,559 (20/03/19)                                                                                                    | 定期売却                                                                                    | 申込可                                                                                                    |                    |                   |  |  |  |
| 基準価額&<br>- 基準価額(円<br>14000<br>12500<br>11000<br>9500 | 後純資産履歴     順(円) 一純資産総額(百万円)     「     「     「     「     「     「     「     「     「     「     「     「     「     「     「     」     「     」     「     」     「     」     「     」     「     」     「     」     「     」     」     「     」     」     」     」     」     」     」     」     」     」     「     」     」     」     」     」     」     」     」     」     」     」     」     」     」     」     」     」     」     」     」     」     」     」     」     」     」     」     」     」     」     」     」     」     」     」     」     」     」     」     」     」     」     」     」     」     」     」     」     」     」     」     」     」     」     」     」     」     」     」     」     」     」     」     」     」     」     」     」     」     」     」     」     」     」     」     」     」     」     」     」     」     」     」     」     」     」     」     』     」     」     」     」     」     」     」     」     」     」     」     」     」     」     」     」     」     」     」     」     」     」     」     」     」     」     」     」     」     」     」     」     」     』     」     」     」     」     」     」     」     」     」     」     」     」     」     」     」     」     」     」     」     」     」     」     」     」     」     」     」     」     」     」     」     」     」     」     」     」     」     」     」     」     」     」     」     」     」     」     」     」     」     」     」     」     」     」     」     」     」     」     」     」     』     」     』     』     』     』     』     』     』     』     』     』     』     』     』     』     』     』     』     』     』     』     』     』     』     』     』     』     』     』     』     』     』     』     』     』     』     』     』     』     』     』     』     』     』     』     』     』     』     』     』     』     』     』     』     』     』     』     』     』     』     』     』     』     』     』     』     』     』     』     』     』     』     』     』     』     』     』     』     』     』     』     』     』     』     』     』     』     』     』     』     』     』     』     』     』     』     』     』     』     』     』     』     』     』     』     』     』     』 |                                                                                         | 世界(日本を含む)の株式、REITおよび<br>債券などに分散投資を行ないます。世界<br>の株式やREITに加えて、株価指数先物<br>取引や国債先物取引などを活用すること<br>で、信託財産の純資産総額の3倍相当額<br>の投資を行ないます。「1年決算型」と「隔<br>月分配型」の2つのファンドからお選びい<br>ただります。 |                    |                   |  |  |  |
| 8000 08                                              |                                                                                                    | 買付単位                                                                                    | 口数:1万口以<br>円以上1円単位                                                                                                    | 上1万口単位<br>之/積立:100 | /金額:100<br>円以上1円単 |  |  |  |

|                                                          |               |             | ta                    | 0.00/                 |  |  |
|----------------------------------------------------------|---------------|-------------|-----------------------|-----------------------|--|--|
| 売却単位                                                     | 1円単位(1000円以上) |             | 140                   | 3.376                 |  |  |
| 注文可能金額                                                   | 30,537円       | 信託報酬 (税込)/年 | 0.484%程度              |                       |  |  |
| 売却手数料(税込)                                                | 一律            | なし 信託財産留保額  | なし                    |                       |  |  |
| 毎月コース                                                    |               | 解約手数料 (税込)  | なし                    |                       |  |  |
| 金額                                                       | <b></b>       | 償還優遇の適用     | なし                    |                       |  |  |
| 解約申込月/日                                                  | ●毎月 ○奇数月 ○偶数月 | 当社締切時間      | 15:00                 |                       |  |  |
| ボーナス月コース<br>*ボーナフ目コーフの2                                  |               | 約定日         | ご注文日の翌営業<br>により遅れる場合な | 日(国内・海外の休場<br>バございます) |  |  |
| <ul> <li>(本) ジスオコースの。</li> <li>(●) 設定する (○) 目</li> </ul> | 没定しない         | 受渡日         | 約定日から5営業E             | 約定日から5営業日後            |  |  |
| 金額                                                       | Ē.            | 決算日         | 9月21日 分               | 宿金 年1回                |  |  |
| 解約申込月/日<br>(1回目)                                         | 毎年            | 分配金受取方法     | ロ数:証券ロ座での<br>ロ座でのお受取ま | Dお受取/金額:証券<br>たは再投資   |  |  |
| 解約申込月/日<br>(2回目)                                         | 毎年[ ヽ] ヽ]     | 設定日         | 2018/10/04            |                       |  |  |
|                                                          |               | 償還日         | 2028/09/21            |                       |  |  |

- 3 毎回の売却金額、解約の申し込み頻度の入力、ボーナス月設定(任意)を 行います。
- 4 取引パスワードを入力し「設定確認画面へ」を押下します。

| 投信<br>(金額買付) | 投信<br>(口数買付) | 投信<br>(積立買付) | 新規募集<br>・取扱 | 外貨建MMF<br>(買付) | 外貨建MMF<br>(積立買付) | 売却 | 乗換 | 注文照会<br>(取消) |
|--------------|--------------|--------------|-------------|----------------|------------------|----|----|--------------|
| 新規設定         | 確認(定期        | 売却)          |             |                |                  |    |    | ■ 置付余力       |

定期売却

当該銘柄は、2028/09/21償還予定です。(WECW050390)

外貨建MMF

|           | 設定内容                       |            |  |  |  |  |  |  |
|-----------|----------------------------|------------|--|--|--|--|--|--|
| ファンド名     | 日興 - グローバル3倍3分法ファンド(1年決算型) |            |  |  |  |  |  |  |
| 協会コード     | 0231118A                   |            |  |  |  |  |  |  |
| 売却方法      | 角军新行                       |            |  |  |  |  |  |  |
| 預り区分      | 特定預り                       |            |  |  |  |  |  |  |
| コース       | 毎月・隔月の設定内容                 | ボーナス月の設定内容 |  |  |  |  |  |  |
| 金額        | 1,000円                     | 12 C       |  |  |  |  |  |  |
| 概算手数料(税込) | 0円                         |            |  |  |  |  |  |  |
| 申込日       | 毎月 15日                     | -          |  |  |  |  |  |  |
| 次回申込予定日   | 2020/09/15                 | 2          |  |  |  |  |  |  |

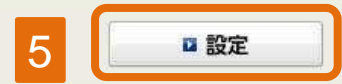

→設定入力画面へ戻る

投資信託

#### 5 設定内容を確認し、「設定」を押下します。

| 投信<br>(金額買付)     | 投信<br>(口 <mark>数買付)</mark> | 投信<br>(積立買付)      | 新規募集<br>•取扱 | 外貨建MMF<br>(買付) | 外貨建MMF<br>(積立買付) | 売却  | 乗換     | 注文照会<br>(取消) |
|------------------|----------------------------|-------------------|-------------|----------------|------------------|-----|--------|--------------|
| 新規設定             | 受付(定期                      | 売却)               |             |                |                  |     |        | ■ 寛付余之       |
| 投資信              | 1#E                        | 外貨建MM             | F           | 定期壳却           |                  |     |        |              |
| 当該銘柄は、<br>下記の設定す | 、2028/09/21()<br>を受け付けい    | 電還予定です。<br>としました。 | (WECW0503   | 390)           |                  |     |        |              |
|                  |                            |                   |             | 設定内容           |                  |     |        |              |
| ファンド名            | E                          | 興-グローバノ           | レ3倍3分法フ     | ワンド(1年決算       | 型)               |     |        |              |
| 協会コード            | 0:                         | 231118A           |             |                |                  |     |        |              |
| 売却方法             | 角                          | 腳                 |             |                |                  |     |        |              |
| 預り区分             | セ                          | 定預り               |             |                |                  |     |        |              |
| 3-7              | z                          | 毎                 | 月·隔月設定      | 内容             |                  | ボーナ | ス月設定内容 | ;            |
| 金額               | 1                          | 000円              |             |                | 2                |     |        |              |
| 概算手数料(利          | 兑达) 0                      | 円                 | -           | 51             |                  |     |        |              |
| 申込日              | 毎                          | €月 15日            |             |                | 2                |     |        |              |
| 次回申込予定           | 20                         | 020/09/15         |             |                | 5                |     |        |              |

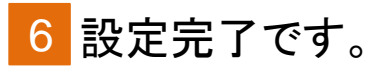

|                                           | 4                                   |                        |                     |                |                       |                  |                            |          |                         | 2020-08-27 17:                       |
|-------------------------------------------|-------------------------------------|------------------------|---------------------|----------------|-----------------------|------------------|----------------------------|----------|-------------------------|--------------------------------------|
| 投信<br>(金額買付)                              | 投信<br>(口 <b>数</b> 買付)               | 投信<br>(積立買付)           | 新規募集<br>• 取扱        | 外貨建MMF<br>(買付) | ·<br>外貨建MMF<br>(積立買付) | 売却               | · 乗                        | <u>ڳ</u> | 注文照会<br>(取消)            | メッセージボックス ① 重要なお知らせ                  |
| 定期売却                                      | 可能一覧                                |                        |                     |                |                       |                  |                            |          | ■買付余力                   | 当社からのお知らせ 国内株式約定のお知らせ                |
| 投資信                                       | iife                                | 外貨建MMF                 |                     | 定期売却           |                       |                  |                            |          | and the constant of the | 各種注文受付及び訂正/取消<br>果・失効等の詳細は注文唱会       |
|                                           |                                     | ******                 |                     |                |                       |                  | <b>2</b> 5                 | F期売却     | 取引履歴                    | て、本機能の詳細は <u>ヘルプ</u> に<br>各々ご確認くたさい。 |
|                                           |                                     |                        |                     |                |                       |                  | ÷.                         | 刺込み:     | £7 <b>×</b>             |                                      |
| 投資信託(                                     | 金額/特定預り                             | )                      |                     |                | 評価額合計                 | 1,109,79         | 7 評価損益                     | 合計       | +129,776                |                                      |
| דר                                        | ンド名                                 | 保有口數                   | 4<br>毎月・隔<br>コーフ    | 消 ボーナ<br>、 コー  | ►ス月 基準<br>-ス 取行       | 售価額<br>导単価       | 評価額<br>評価損益                |          | 取引                      |                                      |
| <u>日興-グロ-</u><br>ァンド(1 年決)                | バル3倍3分法<br><u>算型)</u>               | 25,770                 | 」<br>1,000F<br>毎月15 | 9              | 2                     | 12,474<br>11,875 | 1 5                        |          | 設定変更<br>解除              |                                      |
| <u>三菱UFJ国際</u><br>m 新興国株式                 | {ーeMAXI <mark>S S</mark><br>【インデックス | 143,578                | 」<br>10,000<br>毎月5[ | 3              |                       | 10,621<br>9,831  | 152,494<br>+11,343         |          | 設定変更<br>解除              |                                      |
| <u>農林中金-農<br/>ナーズ&gt;長期</u><br>ぶね         | <u>林中金&lt;バー</u><br>厳選投資 おる         | 는<br><u>5</u> 423,1290 | <b>1</b> , 2        | -              |                       | 14,572<br>12,006 | 616,583<br><b>+108,575</b> | •        | 所規設定                    |                                      |
| Oneーグロー<br>ティ成長株式I<br>ジなし)                | バル・ハイクオ!<br>ファンド(為替へ                | <u>ل</u><br>14,466     | - <sup>-</sup>      | -              |                       | 24,793<br>19,460 | 35,865<br><b>+7,715</b>    | •        | 所規設定                    |                                      |
| 三井住友DS-<br><u>ゥ・ロスチャイ</u><br><u>ーファンド</u> | - 日興エドモン<br>ルド・ラグジュア                | ・E<br>28,0350          |                     | -              | 2                     | 11,582<br>11,469 | 32,470<br><b>+317</b>      | •        | 所規設定                    |                                      |
| ビクテーiTrue<br>(為替ヘッジな                      | <u>at世界公益株式</u><br>に <u>し</u>       | <u>\$</u> 80,7890      |                     | -              | -                     | 10,412<br>12,378 | 84,117<br>- <b>15,883</b>  | ■ ≆      | 所規設定                    |                                      |

1 定期売却の設定を変更したい銘柄の「設定変更」のボタンを押下します。

日興-グローバル3倍3分法ファンド(1年決算型)

| 基準価額<br>前日比                                       | <b>12,474</b> ↓/10,000 (20/08/26 現在)<br>-41 (-0.33%)                                             | 委託会社からのお知らせ (20/08/24)<br>2020年12月24日付で、信託期間が無期限となる予定です。ご注文の際に<br>留意くださいますようお願い申し上げます。 |                                                                                |                                                                               |                                                                   |  |  |
|---------------------------------------------------|--------------------------------------------------------------------------------------------------|----------------------------------------------------------------------------------------|--------------------------------------------------------------------------------|-------------------------------------------------------------------------------|-------------------------------------------------------------------|--|--|
| 純資産                                               | 382,474百万円                                                                                       | 取引コース                                                                                  | ロ数・金額                                                                          | 協会コード                                                                         | 0231118A                                                          |  |  |
| 52週高値<br>52週安値                                    | 13,604 (20/02/21)<br>8,559 (20/03/19)                                                            | 定期売却                                                                                   | 申込可                                                                            |                                                                               |                                                                   |  |  |
| 基準価額<br>- 基準価額<br>14000<br>12500<br>11000<br>9500 | <ul> <li>         ※純資産履歴         (円) 一純資産総額(百万円)         /////////////////////////////</li></ul> | 運用方針                                                                                   | 世界(日本を)<br>債券などに分<br>の株式やREL<br>取引や国債券<br>で、信託財産<br>の投資を行な<br>月分配型」の<br>ただけます。 | 含む)の株式、F<br>散投資を行なし<br>TIC加えて、株f<br>訪取引などを注<br>の純資産総額<br>います。F1年決<br>2つのファンドか | REITおよび<br>います。世界<br>両指数先物<br>活用すること<br>D3倍相当額<br>算型」と「隔<br>らお選びい |  |  |
| 8000 0                                            | 8 10 12 02 04 06 08                                                                              | 買付単位                                                                                   | 口数:1万口以<br>円以上1円単<br>位                                                         | ↓上1万口単位/<br>位/積立:100₽                                                         | /金額:100<br>円以上1円単                                                 |  |  |

| 売却方法口                                 | 解約                        |             |                       |                       |
|---------------------------------------|---------------------------|-------------|-----------------------|-----------------------|
| 預り区分                                  | 特定預り                      |             | 金額(NISA預り):           | 金額(NISA預り)            |
| 売却単位                                  | 1円単位(1000円以上)             |             | なし                    | 3.3%                  |
| 注文可能金額                                | 30,537円                   | 信託報酬 (税込)/年 | 0.484%程度              |                       |
| 売却手数料(税込)                             | 一律なし                      | 信託財産留保額     | なし                    |                       |
| 毎月コース                                 |                           | 解約手数料 (税込)  | なし                    |                       |
| 金額                                    | <b></b> P                 | 償還優遇の適用     | なし                    |                       |
| 解約申込月/日                               | ●毎月 ○奇数月 ○偶数月             | 当社締切時間      | 15:00                 |                       |
| ■ボーナス月コース<br>※ボーナス月コースのみ              | 13日 く<br>く<br>外の設定はできません。 | 約定日         | ご注文日の翌営業<br>により遅れる場合な | 日(国内・海外の休地<br>ぶございます) |
| ● 設定する ○ 日                            | 没定しない                     | 受渡日         | 約定日から5営業E             | 3後                    |
| 金額                                    | E H                       | 決算日         | 9月21日 分               | 配金 年1回                |
| 解約申込月/日<br>(1回目)                      | 毎年 [] []                  | 分配金受取方法     | ロ数:証券口座での<br>口座でのお受取ま | Dお受取/金額:証券<br>たは再投資   |
| 解約申込月/日<br>(2回目)                      | 毎年 🗸 🗸                    | 設定日         | 2018/10/04            |                       |
| 一 、 、 、 、 、 、 、 、 、 、 、 、 、 、 、 、 、 、 | 注意事項目を必ずご確認ください。          | 償還日         | 2028/09/21            |                       |

- 2 毎回の売却金額、解約の申し込み頻度の入力、ボーナス月設定(任意)を 行います。
- 3 取引パスワードを入力し「設定確認画面へ」を押下します。

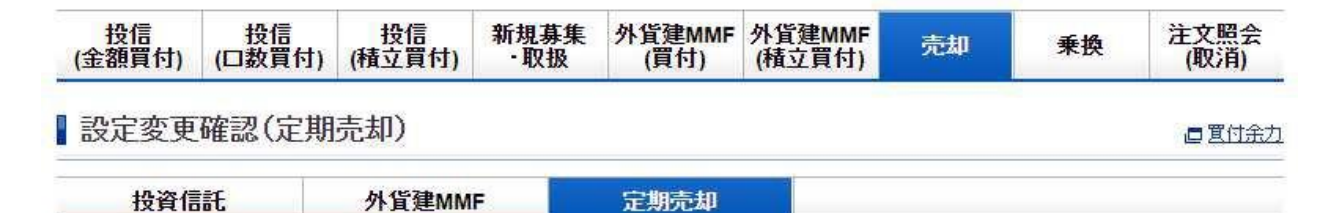

当該銘柄は、2028/09/21償還予定です。(WECW050390)

| 設定内容         |                          |            |  |  |  |  |  |  |
|--------------|--------------------------|------------|--|--|--|--|--|--|
| ファンド名        | 日興-グローバル3倍3分法ファンド(1年決算型) |            |  |  |  |  |  |  |
| 協会コード        | 0231118A                 |            |  |  |  |  |  |  |
| 売却方法         | 解約                       |            |  |  |  |  |  |  |
| 預り区分         | 特定預り                     |            |  |  |  |  |  |  |
| コース          | 毎月・隔月の設定内容               | ボーナス月の設定内容 |  |  |  |  |  |  |
| 金額           | 1,000円                   |            |  |  |  |  |  |  |
| 申込日          | 毎月 15日                   | 356        |  |  |  |  |  |  |
| 変更後金額        | 3,000円                   |            |  |  |  |  |  |  |
| 変更後概算手数料(税込) | 0円                       |            |  |  |  |  |  |  |
| 変更後申込日       | 毎月 15日                   | 191        |  |  |  |  |  |  |
| 変更後次回申込予定日   | 2020/09/15               | 2          |  |  |  |  |  |  |

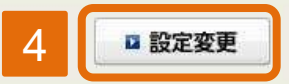

₽設定入力画面へ戻る

4 変更後の設定内容を確認し、「設定変更」を押下します。

| 投信<br>(金額買付)                   | 投信<br>(□数買付)            | 投信<br>(積立買付)      | 新規募集<br>•取扱 | 外貨建MMF<br>(買付) | 外貨建MMF<br>(積立買付) | 売却  | 乗換     | 注文照会<br>(取消) |
|--------------------------------|-------------------------|-------------------|-------------|----------------|------------------|-----|--------|--------------|
| 設定変更                           | 受付(定期                   | 売却)               |             |                |                  |     |        | ■買付金力        |
| 投資信                            | lít                     | 外貨建MM             | F           | 定期売却           |                  |     |        |              |
| 当該銘柄は<br>下記の設定到                | 、2028/09/21億<br>変更を受付い7 | 電影予定です。<br>としました。 | (WECW0503   | 390)           |                  |     |        |              |
|                                |                         |                   |             | 設定内容           |                  |     |        |              |
| ファンド名 日興ーグローバル3倍3分法ファンド(1年決算型) |                         |                   |             |                | )                |     |        |              |
| 協会コード                          |                         | 023               | 1118A       |                |                  |     |        |              |
| 売却方法                           |                         | 角罕斜               | Ū           |                |                  |     |        |              |
| 預り区分                           |                         | 特定                | 三預り         |                |                  |     |        |              |
|                                | コース                     |                   | 毎月・隔月の設定内容  |                |                  | ボーナ | ナス月の設定 | 内容           |
| 金額                             |                         | 1,0               | 00円         |                | 67.6             |     |        |              |
| 申込日                            |                         | 毎月                | 15日         |                | -                |     |        |              |
| 変更後金額                          |                         | 3,0               | 00円         |                | 14               |     |        |              |
| 変更後概算手                         | 数料(税込)                  | 0 F               | 9           |                |                  |     |        |              |
| 変更後申込日                         | [                       | 毎月                | 15日         |                | ÷                |     |        |              |
| 変更後次回申                         | 这予定日                    | 202               | 0/09/15     |                | 120              |     |        |              |

5 設定変更完了です。

#### 投資信託 定期売却手順(設定解除)1

| 投信<br>(金額買付)                 | 投信<br>(口数買付)          | 投信<br>(積立買付)      | 新規募集<br>•取扱          | 外貨建MMF<br>(買付) | 外貨建MM<br>(積立買付 | F<br>)<br>売      | 却乗                      | 換        | 注文照会<br>(取消) |
|------------------------------|-----------------------|-------------------|----------------------|----------------|----------------|------------------|-------------------------|----------|--------------|
| 定期売却                         | 可能一覧                  |                   |                      |                |                |                  |                         |          | □買付余力        |
| 投資信                          | ŧ                     | 外貨建MMF            |                      | 定期売却           |                |                  |                         |          |              |
|                              |                       |                   |                      |                |                |                  |                         | 定期売去     | 取引履歴         |
|                              |                       |                   |                      |                |                |                  | 3                       | 刻込み:     | 全て ~         |
| 投資信託(会                       | 金額/特定預り               | )                 |                      |                | 評価額合計          | 1,109,7          | 97 評価損                  | 监合計      | +129,776     |
| 77                           | ンド名                   | 保有口數              | 4 毎月・隔<br>コース        | 月 ボーナ          | ►ス月 基<br>-ス 取  | 準価額<br>得単価       | 評価額<br>評価損益             |          | 取引           |
| <u>日興-グロ-</u> )<br>マンド(1 年決算 | バル3倍3分法<br><u>専型)</u> | 2 25,7700         | 」<br>1,000円<br>毎月15E | )<br>3         | 2              | 12,474<br>11,875 | 32,145                  | 0 (<br>0 | 設定変更<br>解除   |
| 養UFJ国際<br>h新興国株式             | ーeMAXIS SI<br>インデックス  | <u>1</u> 143,578E | 」<br>10,000P<br>毎月5E | 9              | 2              | 10,621<br>9,831  | 152,494<br>+11,343      | 0        | 設定変更<br>解除   |
| <u>林中金−農</u><br>ーズ>長期<br>ね   | 林中金<バー<br>厳選投資 おね     | 5 423,129E        |                      | -              | 2              | 14,572<br>12,006 | 616,583<br>+108,575     |          | 新規設定         |
| ne-グロー)<br>ィ成長株式コ<br>なし)     | バル・ハイクオ!<br>ファンド(為替へ  | ل<br>س 14,466E    | - 1                  |                |                | 24,793<br>19,460 | 35,865<br><b>+7,715</b> | •        | 新規設定         |
| 三井住友DS-<br>・ロスチャイ)<br>-ファンド  | - 日興エドモン・<br>レド・ラグジュア | ビ<br>リ 28,0350    | -                    |                | 2              | 11,582<br>11,469 | 32,470<br>+317          |          | 新規設定         |
| ・<br>クテーiTrus<br>為替ヘッジな      | t世界公益株式<br>し)         | 80,789            |                      | -              | 2              | 10,412<br>12,378 | 84,117<br>-15,883       |          | 新規設定         |

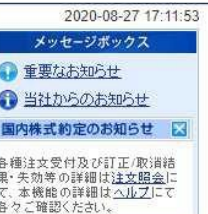

1 定期売却の設定を解除したい銘柄の「解除」のボタンを押下します。

#### 投資信託 定期売却手順(設定解除)2

| 設定解除        | (定期売却 | )                        |        |      |    |            |  |  |  |  |  |  |
|-------------|-------|--------------------------|--------|------|----|------------|--|--|--|--|--|--|
| 投資信         | 託     | 外貨建MM                    | F      | 定期売却 |    |            |  |  |  |  |  |  |
|             |       |                          |        | 解除内容 |    |            |  |  |  |  |  |  |
| ファンド名       | 8     | 日興-グローバル3倍3分法ファンド(1年決算型) |        |      |    |            |  |  |  |  |  |  |
| 協会コード       | 02    | 0231118A                 |        |      |    |            |  |  |  |  |  |  |
| 売却方法        | 角章    | 角罕彩 <b>行</b>             |        |      |    |            |  |  |  |  |  |  |
| 預り区分        | 特     | 特定預り                     |        |      |    |            |  |  |  |  |  |  |
| <u>а-</u> 2 | ۲     | 毎月                       | ・隔月の設定 | 定内容  |    | ボーナス月の設定内容 |  |  |  |  |  |  |
| 金額          | 3,    | 000円                     |        |      | 12 |            |  |  |  |  |  |  |
| 申込日         | 毎     | 月 15日                    |        |      | 18 |            |  |  |  |  |  |  |
| 次回申込予定      | 8 20  | 20/09/15                 |        |      |    |            |  |  |  |  |  |  |

2 内容を確認して取引パスワードを入力し「解除」のボタンを押下します。

#### 投資信託 定期売却手順(設定解除)3

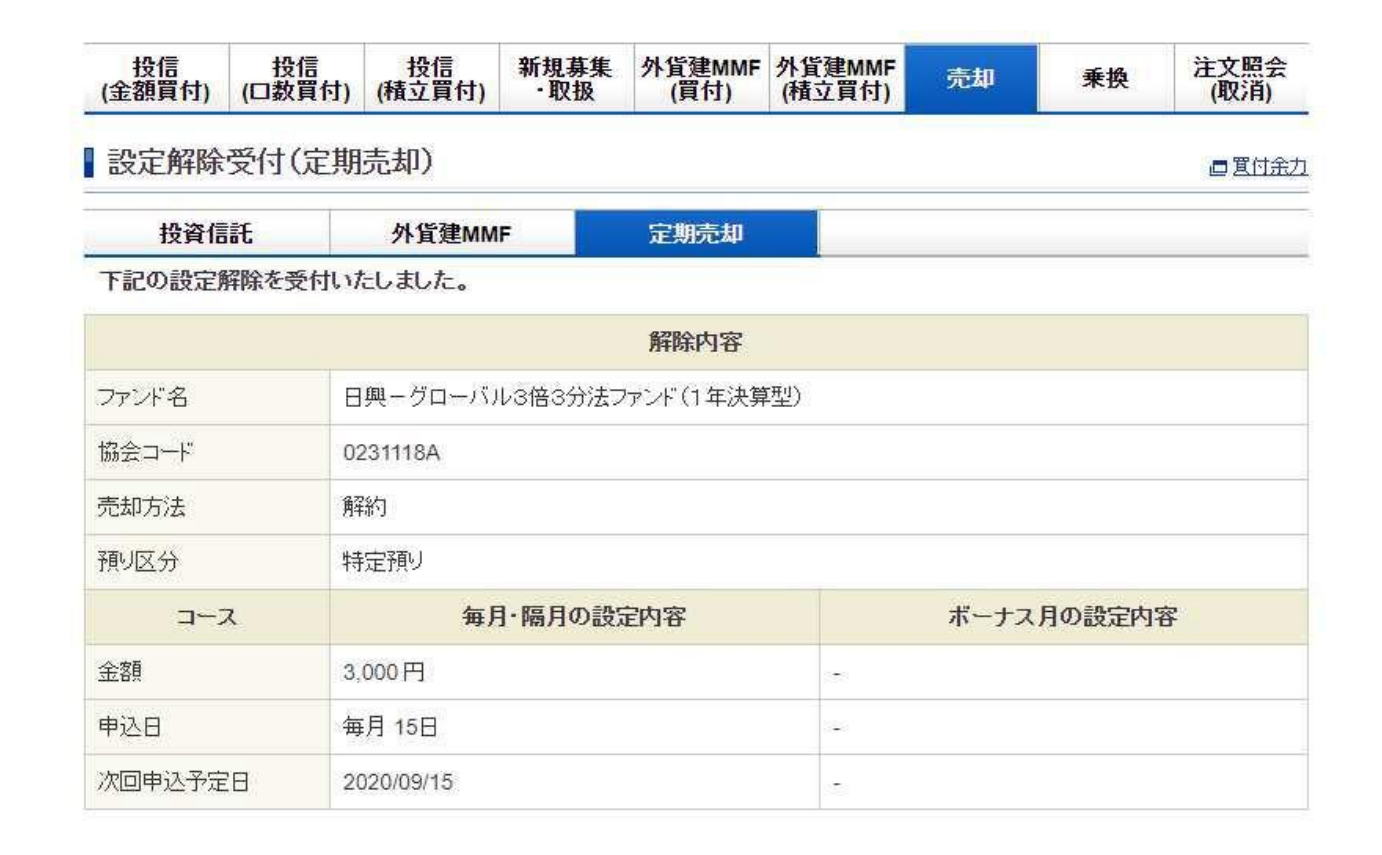

3 設定解除完了です。